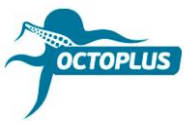

# Как активировать Octoplus Unlimited SE + Sony

Шаг 1. Подсоедините ваш донгл/бокс Octoplus к ПК

### Шаг 2. Установите последнюю версию ПО Octoplus Suite

Скачать: <u>https://octoplusbox.com/ru/download/software/</u>

|                                                                                                    |                  |                                                                                   |                     | Enolish     | Русский Езр | añol Português |
|----------------------------------------------------------------------------------------------------|------------------|-----------------------------------------------------------------------------------|---------------------|-------------|-------------|----------------|
|                                                                                                    |                  |                                                                                   |                     |             | f 🗾 😽       |                |
|                                                                                                    | Products F       | Features                                                                          | Downloads           | Help Center | Dealers     | Buy Now        |
|                                                                                                    |                  |                                                                                   |                     |             | SOFTWARE    | FORUM          |
| Home > Software                                                                                                    |                  |                                                                                   |                     |             |             |                |
| Google Custom Search                                                                                               | Sof              | tware                                                                             | è                   |             |             |                |
| Latest News                                                                                                    | + Rem            | + Remote support client                                                           |                     |             |             |                |
| 22 Octoplus Huawei Tool v.1.1.4 is out!<br>Added Write Board Firmware operation.                                   | - Octo           | <ul> <li>Octoplus Outpus Sheir VI.1.9.2</li> <li>Octoplus Suite v1.5.8</li> </ul> |                     |             |             |                |
| 22 Octoplus / Octopus Box Samsung Software<br>v.2.8.7 is out!<br>Added Repair IMEI and Repair Network operations.  | Date             | Date: 11.10.18<br>Size: 74.6 MB                                                   |                     |             |             |                |
| 16 Octoplus FRP Tool v.1.8.5 is out!<br>Added Reset FRP via Test Point for Huawei<br>(Qualcomm CPU based devices). | Dow              | Download                                                                          |                     |             |             |                |
| Read more                                                                                                    | + Octo           | plus JTAG In                                                                      | staller v1.9.5.5    |             |             |                |
|                                                                                                    | + Octo           | + Octoplus JTAG Installer v1.9.5.5 Lite                                           |                     |             |             |                |
| Octoplus - is my choice!                                                                                           | + Octo           | plus/Octopus                                                                      | LG Installer v2.9.8 |             |             |                |
| ●● Octoplus best,please add kirin 710 based phones (あ 尽) (あ) qood team Octo                                        | + Octo<br>+ Octo | oplus FRP Too                                                                     | AG Installer v1.8.5 |             |             |                |
| Tigran Nersisyan                                                                                                   | + Octo           | + Octoplus Huawei Installer v1.1.4                                                |                     |             |             |                |
|                                                                                                    | + Octo           | + Octoplus Samsung Installer v2.8.7                                               |                     |             |             |                |

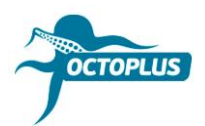

Шаг 3. Запустите ПО Octoplus Suite. Выберите вкладку Support & options

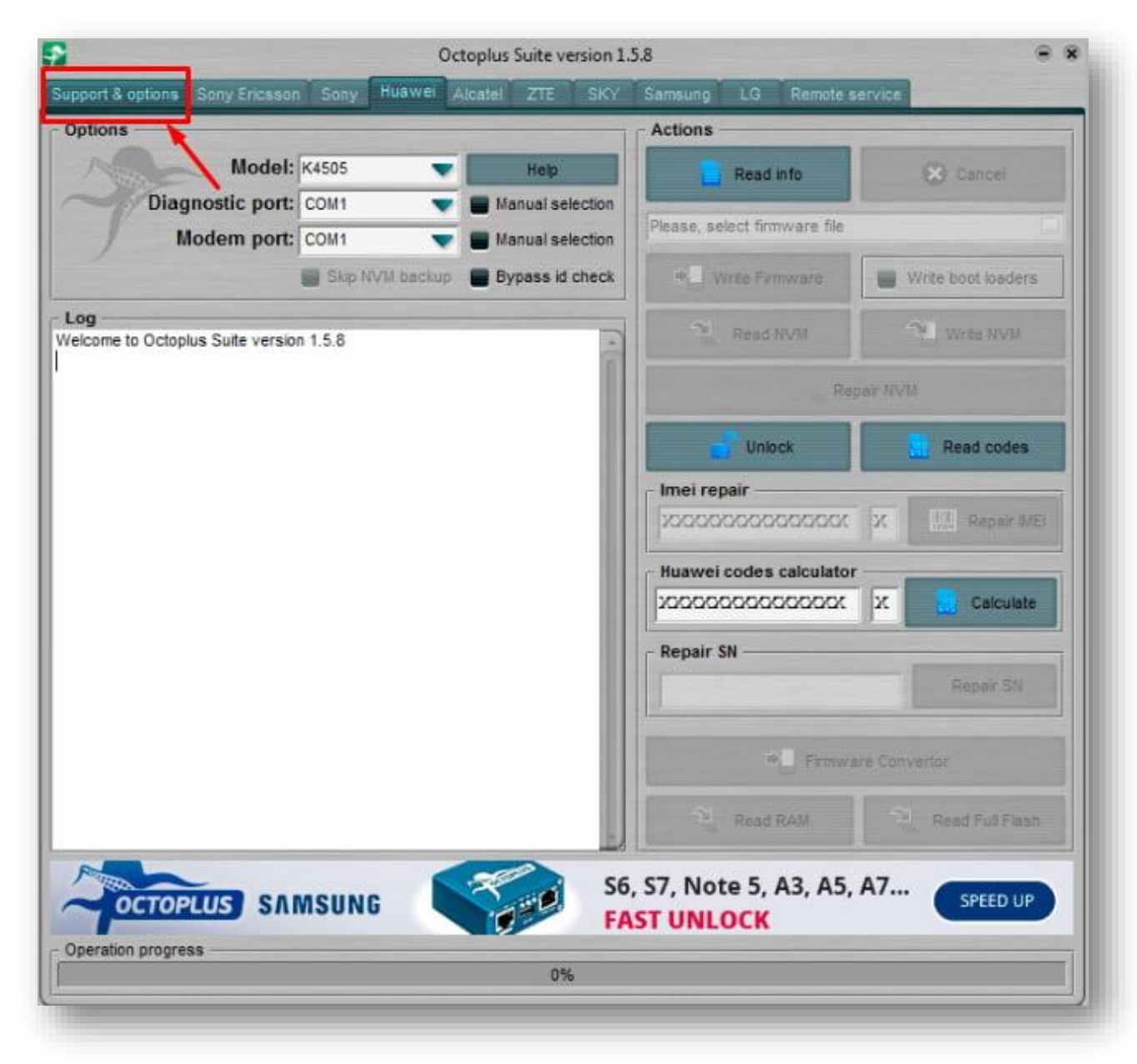

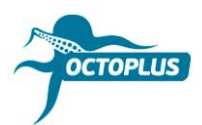

Шаг 4. Скопируйте и вставьте ваш логин и пароль (указаны в письме о подтверждении заказа)

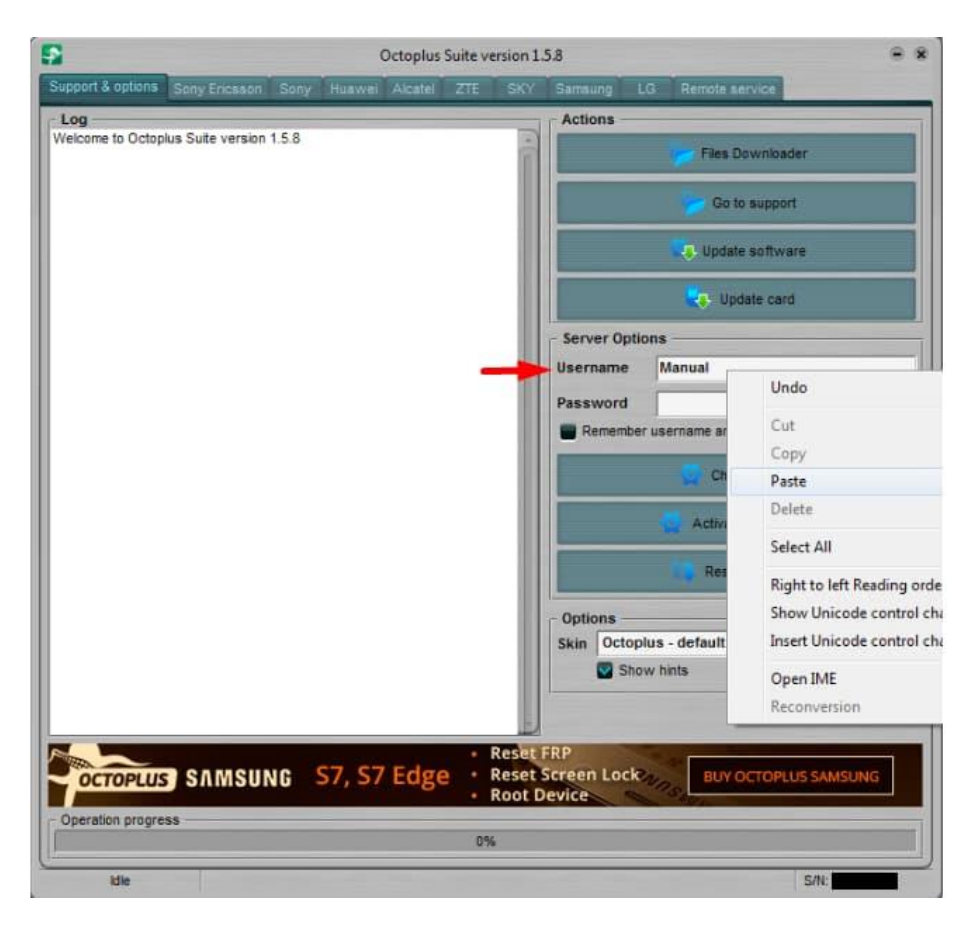

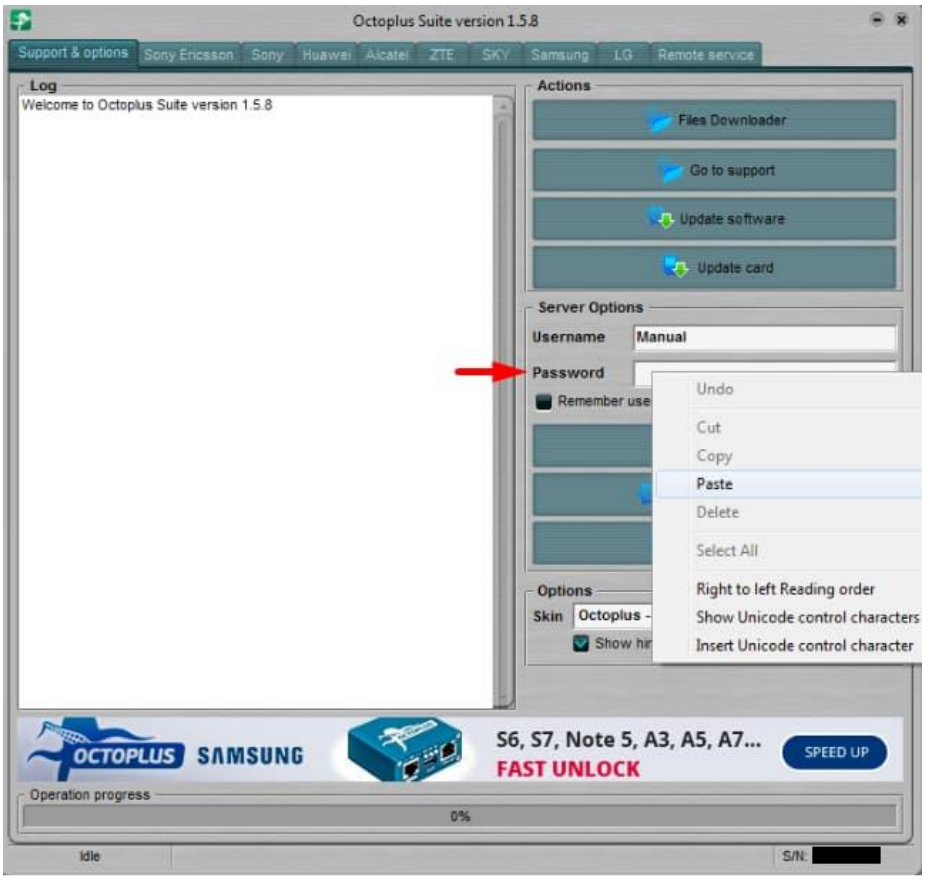

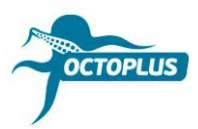

Шаг 5. Кликните на кнопку Check balance

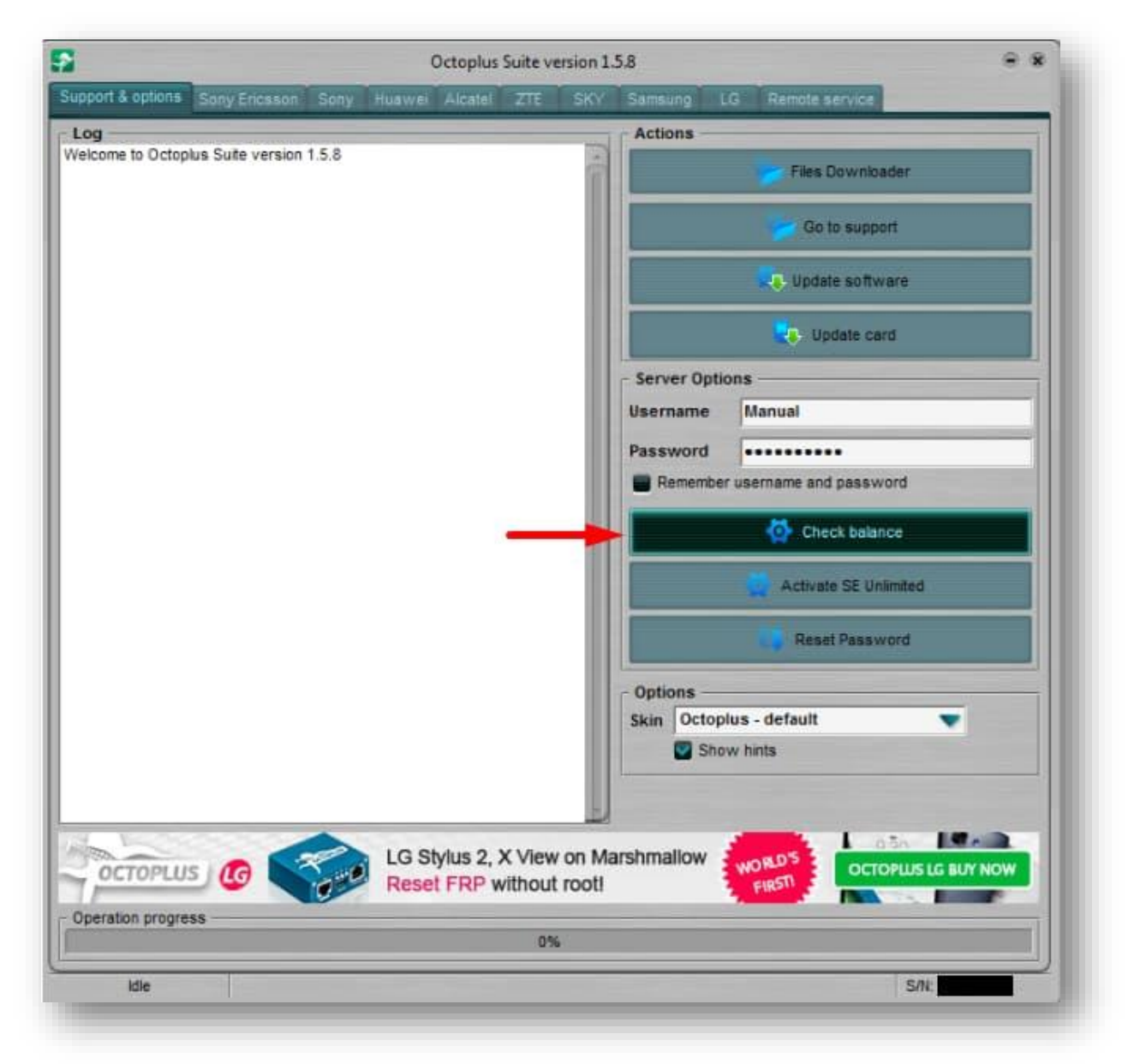

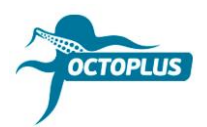

Шаг 6. Убедитесь в том, что у вас на балансе 400 кредитов

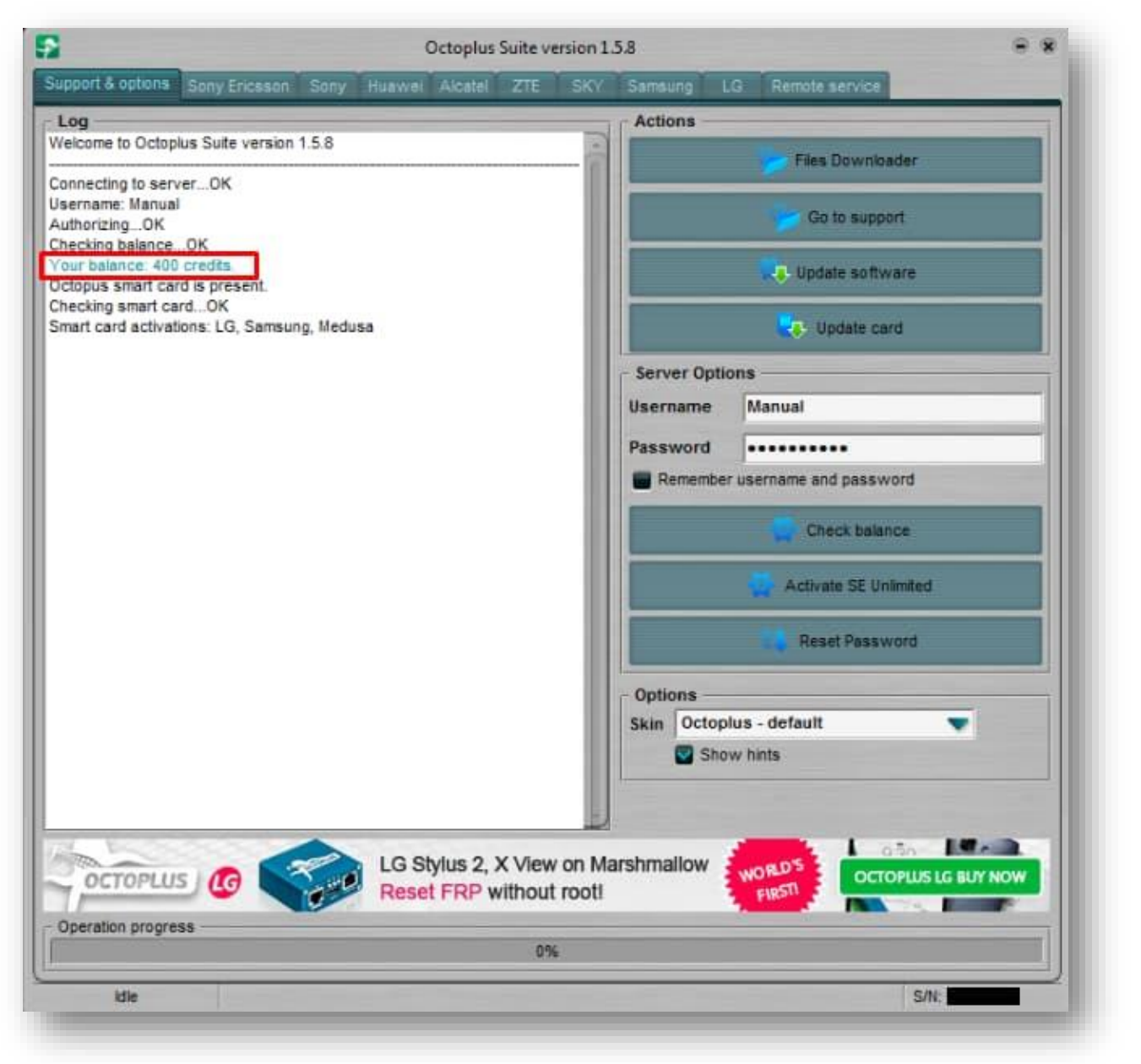

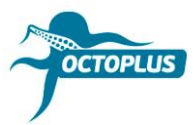

## Шаг 7. Кликните Activate SE Unlimited

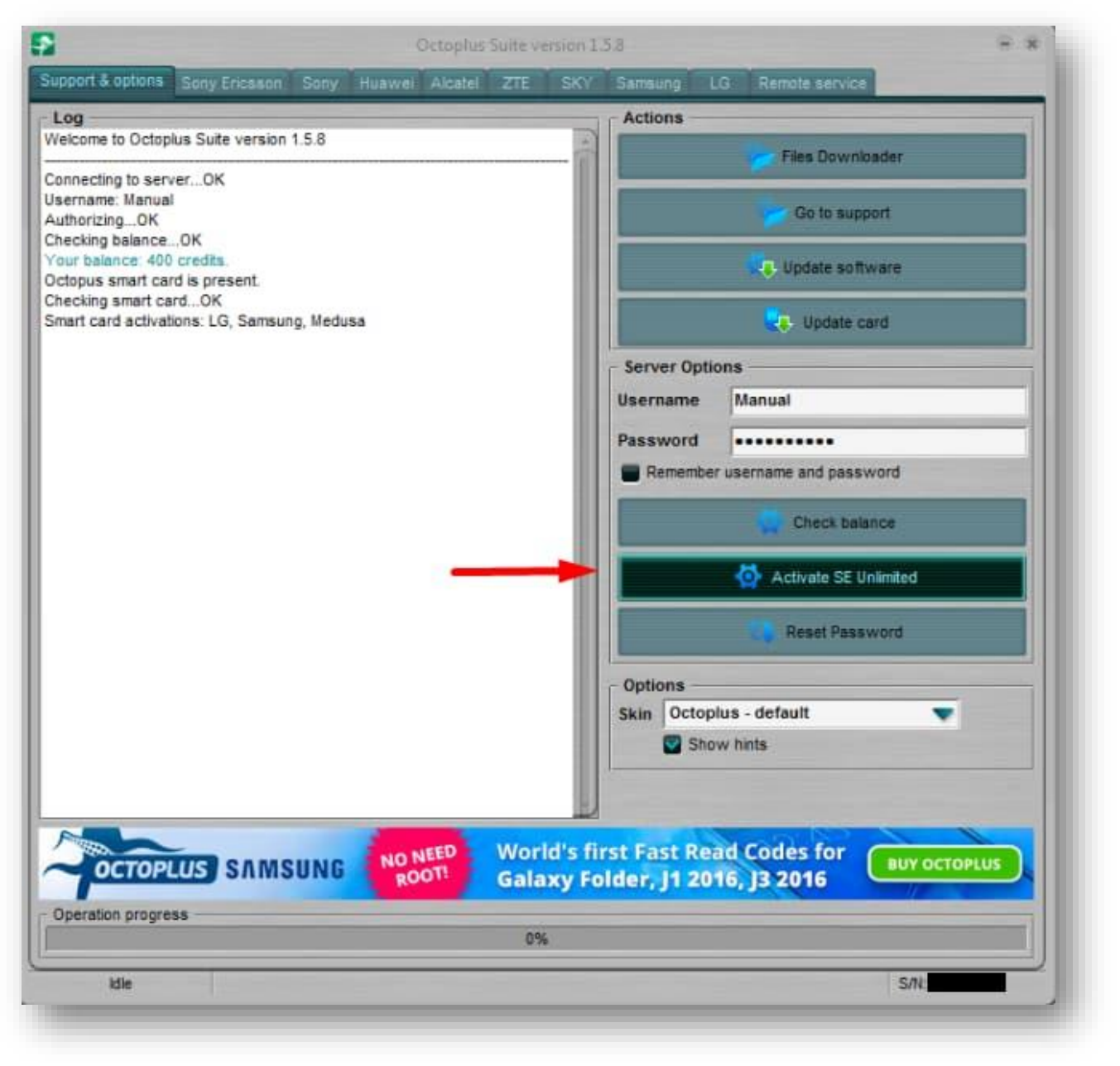

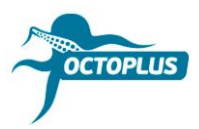

#### Шаг 8. Нажмите ОК, чтобы продолжить

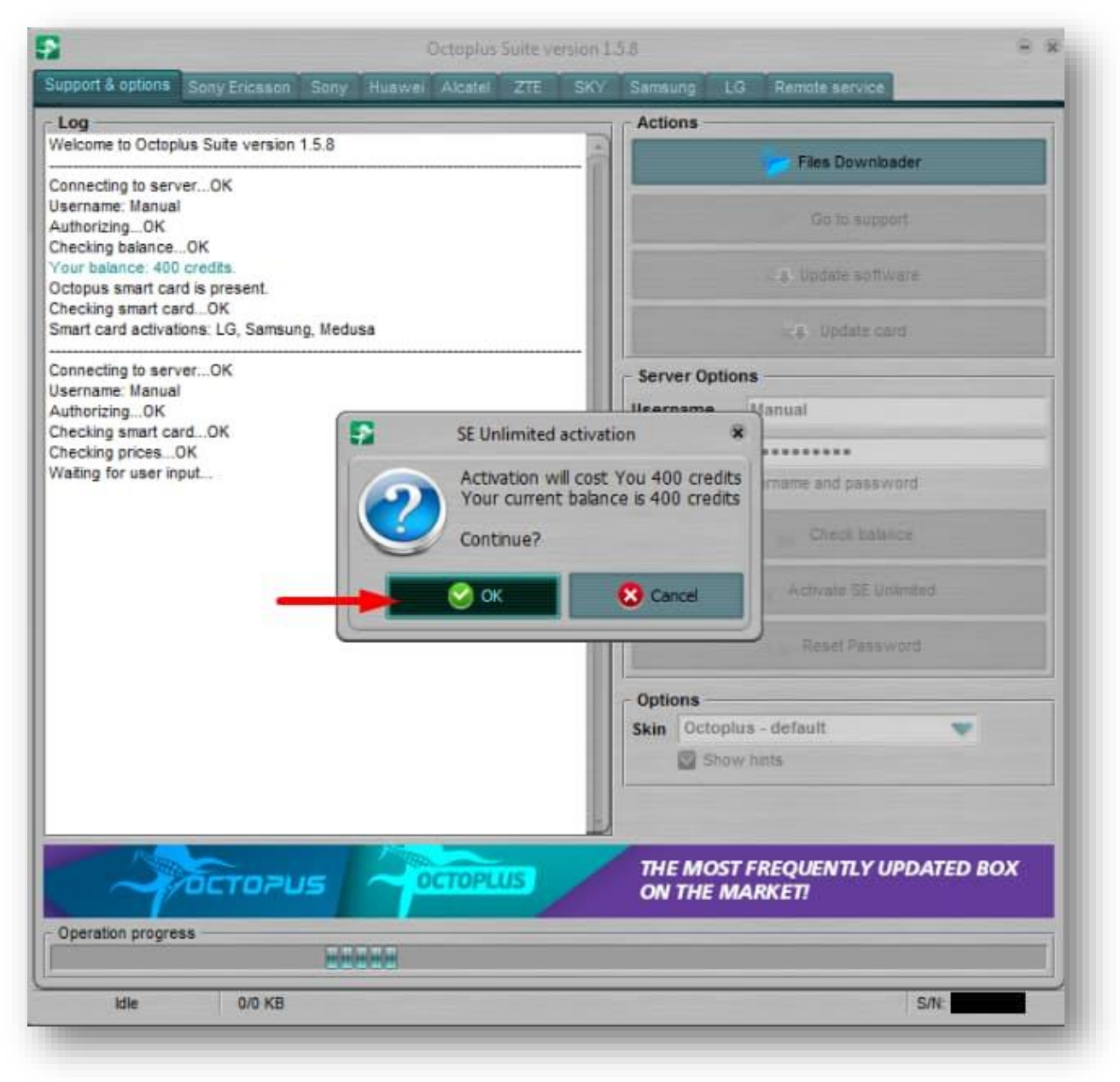

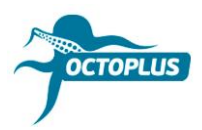

Шаг 9. Подождите, пока завершится процесс активации

| pport & options Sony Ericsson Sony Huawei Alcatel ZTE | SKV Samsunn I.G. Bernita service    |  |  |
|-------------------------------------------------------|-------------------------------------|--|--|
|                                                       | and sumary car mensional and the    |  |  |
| .09                                                   | Actions                             |  |  |
| elcome to Octoplus Suite version 1.5.8                | Files Downloader                    |  |  |
| onnecting to serverOK                                 |                                     |  |  |
| ername: Manual                                        | Co to support                       |  |  |
| IthorizingOK                                          | Co to support                       |  |  |
| pur balance: 400 credits.                             | Indete entimera                     |  |  |
| ctopus smart card is present.                         | opoale sonware                      |  |  |
| recking smart cardOK                                  |                                     |  |  |
| nart card activations: LG, Samsung, Medusa            | Update card                         |  |  |
| onnecting to serverOK                                 | Server Options                      |  |  |
| ername: Manual                                        | Normal Manual                       |  |  |
| InforizingOK                                          | Username Manual                     |  |  |
| tecking pricesOK                                      | Password                            |  |  |
| ating for user inputOK                                | Remember username and password      |  |  |
| tivating SE UnlimitedOK                               |                                     |  |  |
|                                                       | Check balance                       |  |  |
|                                                       |                                     |  |  |
|                                                       | Activate SE Unlimited               |  |  |
|                                                       |                                     |  |  |
|                                                       | Reset Password                      |  |  |
|                                                       |                                     |  |  |
|                                                       | - Options                           |  |  |
|                                                       | Skin Octoplus - default             |  |  |
|                                                       | C Show hints                        |  |  |
|                                                       | Show hints                          |  |  |
|                                                       |                                     |  |  |
|                                                       | E                                   |  |  |
| Part Part                                             |                                     |  |  |
| - CTOPUS - OCTOPLUS                                   | FAST & RESPONSIVE CUSTOMER SUPPORT! |  |  |
|                                                       |                                     |  |  |
| peration progress                                     |                                     |  |  |
| 0%                                                    |                                     |  |  |
|                                                       |                                     |  |  |

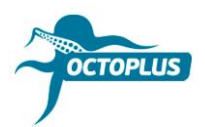

# Шаг 10. Кликните на кнопку Check Balance еще раз

| unant 2 animos                                              |                                     |  |  |  |
|-------------------------------------------------------------|-------------------------------------|--|--|--|
| upport o options - Sony Fricsson Sony Huawai Alcatel ZTE SK | vy Samsung LG Remote service        |  |  |  |
| Log                                                         | Actions                             |  |  |  |
| Welcome to Octoplus Suite version 1.5.8                     | Files Downloader                    |  |  |  |
| Connecting to server. OK                                    |                                     |  |  |  |
| Jsername: Manual                                            |                                     |  |  |  |
| AuthorizingOK                                               | Go to support                       |  |  |  |
| Checking balanceOK                                          |                                     |  |  |  |
| Concerning smart card is present                            | Update software                     |  |  |  |
| Checking smart card OK                                      |                                     |  |  |  |
| Smart card activations: LG, Samsung, Medusa                 | Vpdate card                         |  |  |  |
| Connection to ensure OK                                     |                                     |  |  |  |
| Jsername: Manual                                            | Server Options                      |  |  |  |
| AuthorizingOK                                               | Username Manual                     |  |  |  |
| Checking smart cardOK                                       |                                     |  |  |  |
| Checking pricesOK                                           | Password                            |  |  |  |
| Activating SE Unlimited OK                                  | Remember username and password      |  |  |  |
| Solvering of Similar Six                                    |                                     |  |  |  |
|                                                             | Check balance                       |  |  |  |
|                                                             | Activate SE Unimited                |  |  |  |
|                                                             | Reset Password                      |  |  |  |
|                                                             | Ontions                             |  |  |  |
|                                                             | Skin Octoplus - default             |  |  |  |
|                                                             | Show hints                          |  |  |  |
|                                                             |                                     |  |  |  |
|                                                             |                                     |  |  |  |
|                                                             |                                     |  |  |  |
| And the second                                              |                                     |  |  |  |
|                                                             | FAST & RESPONSIVE CUSTOMER SUPPORT! |  |  |  |
|                                                             |                                     |  |  |  |
| Operation progress                                          |                                     |  |  |  |
| 0%                                                          |                                     |  |  |  |
| Idle                                                        | C/B1                                |  |  |  |
|                                                             |                                     |  |  |  |

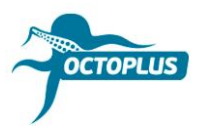

# Готово! Процесс активации завершен!

| Octoplus Suite version 1.5.8                              |                    |                         |  |  |
|-----------------------------------------------------------|--------------------|-------------------------|--|--|
| upport & options Sony Ericsson Sony Huawei Alcatel ZTE    | SKY Samsung L      | .G Remota service       |  |  |
| Log                                                       | Actions            |                         |  |  |
| Velcome to Octopius Suite version 1.5.8                   |                    | Files Downloader        |  |  |
| Connecting to server, OK                                  |                    | Pies cownoader          |  |  |
| Jsername: Manual                                          |                    |                         |  |  |
| AuthorizingOK                                             |                    | Go to support           |  |  |
| Checking balanceOK                                        |                    |                         |  |  |
| Octopus smart card is present.                            |                    | Update software         |  |  |
| Checking smart cardOK                                     |                    |                         |  |  |
| Smart card activations: LG, Samsung, Medusa               |                    | Update card             |  |  |
| Connecting to serverOK                                    | - Server Onli      | 0.05                    |  |  |
| Jsername, Manual                                          | Server opu         |                         |  |  |
| AuthorizingOK                                             | Username           | Manual                  |  |  |
| Checking smart cardOK                                     | Dageword           |                         |  |  |
| Nation for user input. OK                                 | rasaworu           |                         |  |  |
| Activating SE UnlimitedOK                                 | Remembe            | r username and password |  |  |
| Connecting to server OK                                   |                    | Check balance           |  |  |
| Jsername: Manual                                          |                    |                         |  |  |
| AuthorizingOK                                             |                    |                         |  |  |
| Checking balanceOK                                        |                    | Activate SE Unlimited   |  |  |
| Your balance: 0 credits.                                  |                    |                         |  |  |
| Declina smart card is present.                            |                    | Reset Password          |  |  |
| Smart card activations: LG. Samsuno, SE Unlimited, Medusa |                    |                         |  |  |
| -                                                         | - Options          |                         |  |  |
|                                                           | Skin Octop         | lus - default 🔍 👻       |  |  |
|                                                           | Sho                | Show hints              |  |  |
|                                                           |                    |                         |  |  |
|                                                           |                    |                         |  |  |
|                                                           |                    |                         |  |  |
|                                                           | K10 Stulue 2 V     |                         |  |  |
| CTOPLUS III C                                             | , KTO, Stylus Z, A | BUY OCTOPLUS LG         |  |  |
| WORLD'S                                                   | FIRST SUPPORT !    |                         |  |  |
| Operation progress                                        |                    |                         |  |  |
| .05                                                       | 6                  |                         |  |  |
| Idle                                                      |                    | SAL                     |  |  |
|                                                           |                    |                         |  |  |